## O utilitário (ZGPatchForEcmDriverV1.0.6.pkg)

- 1. **Sistema Operativo**: OS X Yosemite (10.10).
- 2. Equipamentos: ZTE MF667, ZTE MF63.
- 3. Sintomas: Depois de instalar o equipamento, o mesmo não é detectado.
- 4. **Solução**: Instalar o utilitário fornecido pela ZTE de acordo com os passos descritos neste guia.

## **Requisitos**

- 1. Computador ligado à corrente, para garantir um melhor desempenho.
- 2. Software do equipamento ZTE (router/placa de dados) instalado no computador.
- 3. Equipamento ZTE (Router/Placa de dados) desligado do computador.

## Detalhes de Instalação

- 1. Caso o requisito 1 não seja verificado, ligue o carregador do computador à corrente.
- Caso o requisito 2 não seja verificado, instalar o Software do equipamento ZTE (router/placa de dados), tal como indicado no manual de utilizador do mesmo, antes de efectuar os passos seguintes.
- 3. Caso o requisito 3 não seja verificado, desligue o equipamento ZTE (router/placa de dados) do computador.
- 4. Copie o ficheiro **ZGPatchForEcmDriverV1.0.6.zip** para o desktop do computador.
- 5. Execute o ficheiro **ZGPatchForEcmDriverV1.0.6.zip**. O ficheiro executável **ZGPatchForEcmDriverV1.0.6.pkg** é extraído para o desktop.

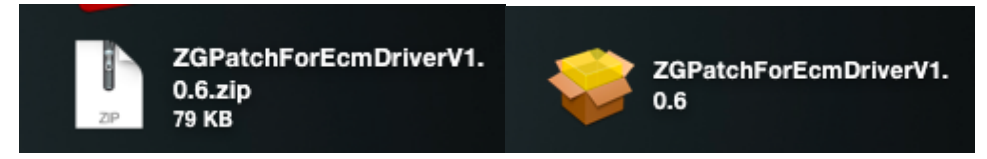

 Clique no ficheiro ZGPatchForEcmDriverV1.0.6.pkg com o botão direito do rato e seleccione a opção Abrir. A seguinte janela é apresentada:

ZTE

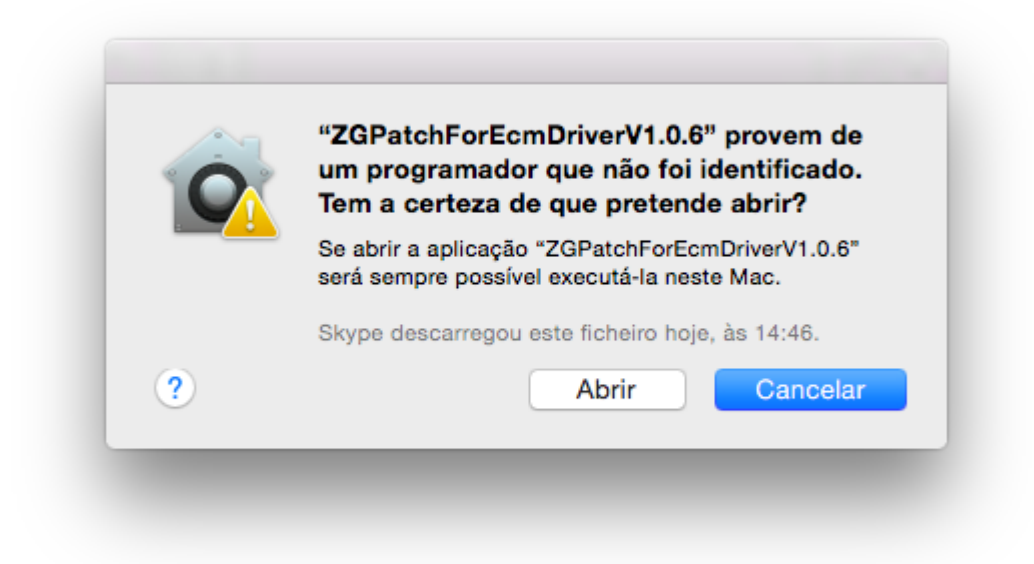

7. Clique em Abrir. A seguinte janela é apresentada:

|   | Introdução             | Bem-vindos ao instalador de: Datacard Driver Installer, Version:ZGPatchForEcmDrive    |  |  |
|---|------------------------|---------------------------------------------------------------------------------------|--|--|
| • |                        | Para instalar este software, siga os passos indicados pelo programa de<br>instalação. |  |  |
|   | Selecção de<br>destino |                                                                                       |  |  |
|   | Tipo de instalação     |                                                                                       |  |  |
|   | Instalação             |                                                                                       |  |  |
|   | Sumário                |                                                                                       |  |  |
|   |                        | Anterior Continuar                                                                    |  |  |

8. Clique em Continuar,

| Introdução<br>Selecção de     | Seleccione o disco onde pretende instalar o software<br>(Datacard Driver Installer, Version:ZGPatchForEcmDriver). |  |
|-------------------------------|----------------------------------------------------------------------------------------------------|--|
| destino<br>Tipo de instalação |                                                                                                    |  |
| Sumário                       | Macintosh HD<br>disponível: 38,54 GB<br>120,1 GB total                                                            |  |
|                               |                                                                                                    |  |
|                               | Anterior Continua                                                                                                 |  |

9. Clique em Continuar,

ZTE

| Digite a sua pa | lavra-passe para permitir. |
|-----------------|----------------------------|
| Utilizador:     | ZTE                        |
| Palavra-passe:  |                            |
|                 | Cancelar Instalar software |

10. Insira a **Palavra-passe** e de seguida clique em **Instalar software**. O utilitário inicia a instalação e ao fim de alguns minutos a seguinte janela é apresentada:

| A instalação foi bem sucedida.                                                                                               |                                                                    |  |  |  |  |
|----------------------------------------------------------------------------------------------------|--------------------------------------------------------------------|--|--|--|--|
| <ul> <li>Introdução</li> <li>Selecção de destino</li> <li>Tipo de instalação</li> <li>Instalação</li> <li>Sumário</li> </ul> | <b>A instalação foi bem sucedida.</b><br>O software foi instalado. |  |  |  |  |
|                                                                                                    | Anterior Fechar                                                    |  |  |  |  |

- 11. Clique em **Fechar**. O processo de instalação está concluído.
- 12. Ligue o equipamento ZTE (router/placa de dados) e poderá utilizá-lo normalmente.

## NOTA:

ZTE

- Caso desinstale do computador o software do equipamento ZTE (router/placa de dados), o utilitário também será desinstalado. Assim, caso volte a instalar o software do equipamento ZTE no computador, o utilitário terá de ser novamente instalado.
- Caso pretenda usar o equipamento ZTE noutro computador com o sistema operativo OS X Yosemite, o utilitário também terá de ser instalado nesse computador.